## Laboratorium 3

# Zaawansowana konfiguracja i zarządzanie zaporami sieciowymi D-Link NetDefend cz.3.

## 1. "Konfiguracja VLAN

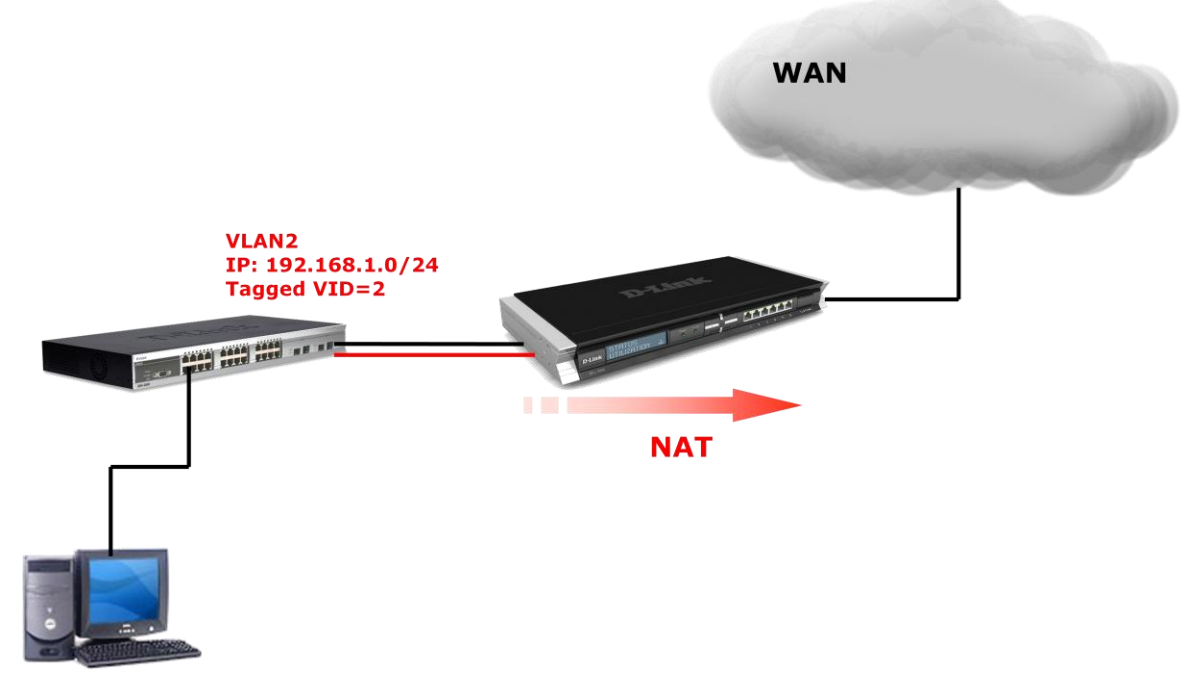

192.168.1.20/24

Przywrócić domyślne ustawienia zapory. Skonfigurować VLAN o VLANID: 2 na przełączniku DES 3828 tak, by należał do niego co najmniej jeden port nietagowany i jeden port tagowany.

Na komputerze należącym do VLANu ręcznie ustawić adres IP z podsieci 192.168.11.0/24 gdzie brama domyślna ma adres 192.168.11.254 oraz ręcznie podać adresy serwerów DNS: DNS1: 157.158.3.1 DNS2: 157.158.3.2.

W książce adresowej utworzyć obiekty dla podsieci i interfejsu IP dla podsieci VLAN

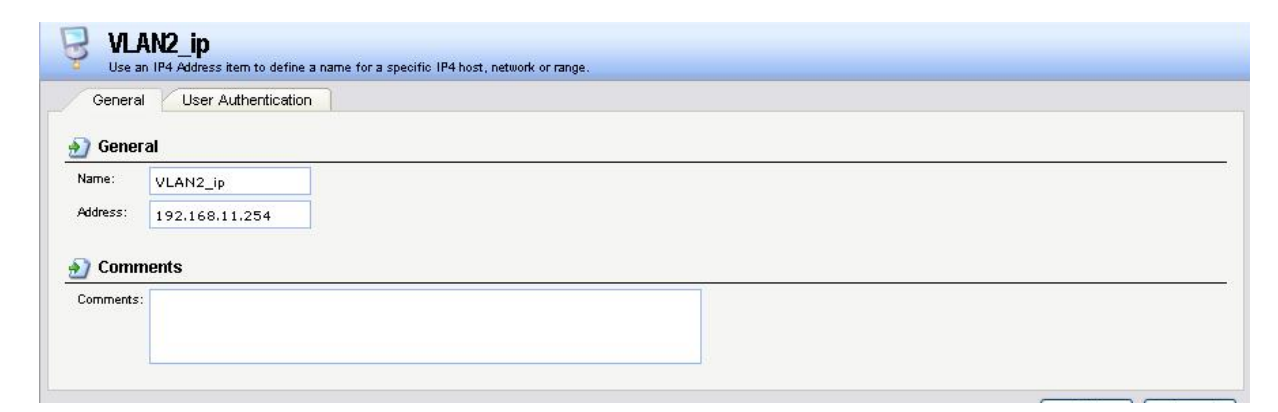

| Genera  | ral User Authentication |  |
|---------|-------------------------|--|
| ) Gene  | eral                    |  |
| Name:   | VLAN2_net               |  |
| ddress: | 192.168.11.0/24         |  |
|         |                         |  |
| Com     | vmonte                  |  |
| Comi    | iments<br>Is:           |  |

Dodać interfejs VLAN na konkretnym interfejsie fizycznym, określić VLAN ID, interfejs IP oraz sieć dla tworzonego interfejsu. Utworzyć regułę NAT maskującą ruch z VLANu do Internetu.

| Genera     | Log Settings             | NAT       | SAT Multiplex SAT                                                                                                |
|------------|--------------------------|-----------|----------------------------------------------------------------------------------------------------|
| 🕥 Genei    | ral                      |           |                                                                                                    |
| Name:      | VLAN2_NAT                |           |                                                                                                    |
| Action:    | NAT                      | ~         |                                                                                                    |
| Service:   | all_tcpudpicmp           | ~         |                                                                                                    |
| Schedule:  | (None)                   | ~         |                                                                                                    |
| Addre      | ess Filter               |           |                                                                                                    |
| Specify so | urce interface and sourc | e network | together with destination interface and destination network. All parameters have to match for the rule to match. |
|            | Source                   |           | Destination                                                                                                    |
| terface:   | VLAN_2                   | ~         | wan 💙                                                                                                    |
|            |                          |           |                                                                                                    |

Zapisać i aktywować konfiguracje.

## 2. Połączenie VPN PPTP

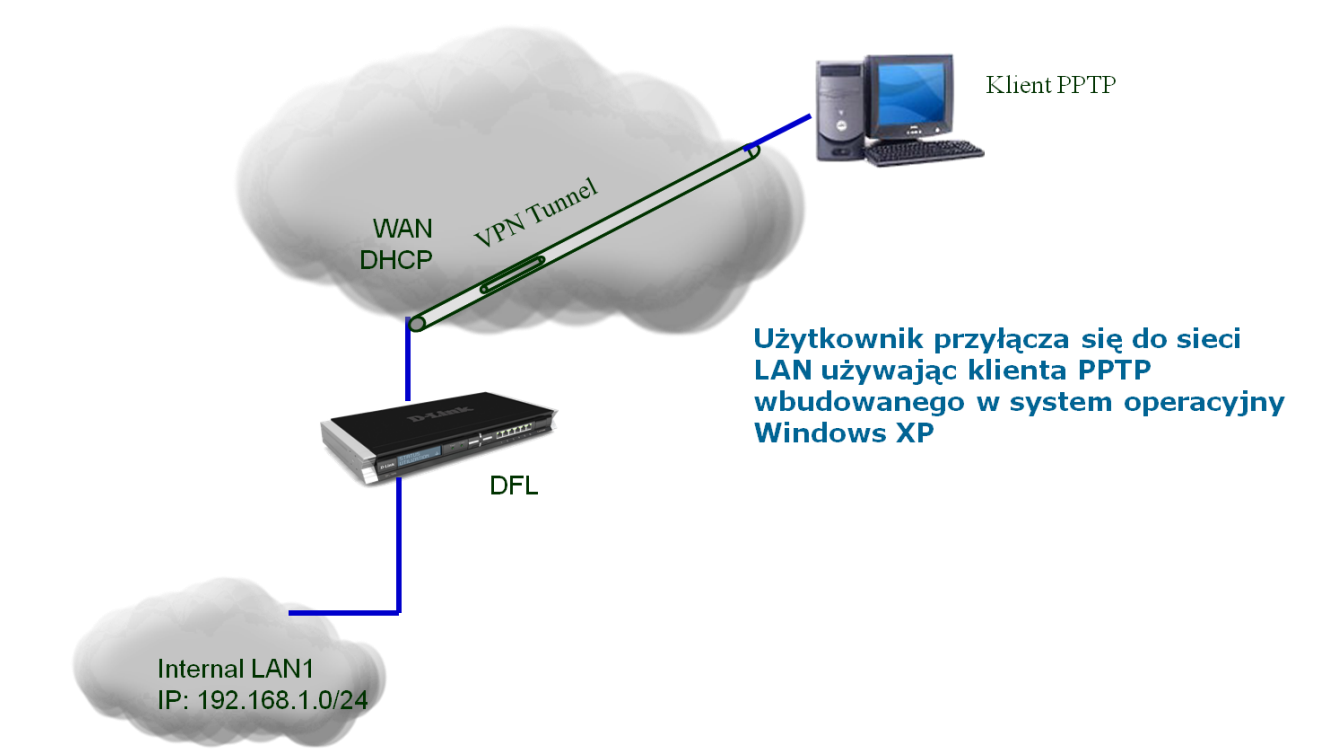

Na potrzeby ćwiczenia przywrócić ustawienia domyślne zapory. W książce adresowej utworzyć obiekt dla serwera PPTP oraz obiekt z zakresem adresów IP przydzielanych klientom PPTP.

| → Ppy Aq             |                     |                    |                       |
|----------------------|---------------------|--------------------|-----------------------|
| lame 👻               | Address 👻           | User Auth Groups 👻 | Comments 👻            |
| 🚽 all-nets           | 0.0.0/0             |                    | All possible networks |
| ] InterfaceAddresses |                     |                    |                       |
| PPTPaddrrange        | 10.1.1.2-10.1.1.126 |                    |                       |
| PPTPservaddr         | 10.1.1.1            |                    |                       |
|                      |                     |                    |                       |

Utworzyć lokalną bazę danych do uwierzytelniania użytkowników PPTP. Do utworzonej bazy danych dodać użytkownika wprowadzając jego nazwę oraz hasło.

| General User | s        |         |          |                                                 |
|--------------|----------|---------|----------|-------------------------------------------------|
| Add 🛨        |          |         |          |                                                 |
| lame         | Groups   | IP Pool | Networks | Comments                                        |
| 💁 student    | pptpserv |         |          |                                                 |
|              |          |         |          | (1) Right-click on a row for additional options |

Utworzyć tunel PPTP i określić jego konfigurację. Wskazać adres IP serwera PPTP, protokół, Interfejs zewnętrzny. Wskazać pulę adresów jaka będzie przydzielana użytkownikom.

| General                 | Parameters   | Add Route |  |
|-------------------------|--------------|-----------|--|
| ) General               |              |           |  |
| Name:                   | PPTPtunel    |           |  |
| nner IP Address:        | PPTPservaddr | ~         |  |
| funnel Protocol:        | РРТР         | ~         |  |
| Outer Interface Filter: | wan          | ~         |  |
| Server IP:              | wan_ip       | ~         |  |

Określić reguły uwierzytelniania użytkowników PPTP. Wybrać agenta uwierzytelniania, źródło danych uwierzytelniających, interfejs na którym będzie następować uwierzytelnianie.

| General                | Settings Au | thenticatio | n Options Accounting Agent Options Restrictions      |  |
|------------------------|-------------|-------------|------------------------------------------------------|--|
| ) General              |             |             |                                                      |  |
| Name:                  | pptpauth    |             |                                                      |  |
| Authentication agent:  | PPP         | ~           |                                                      |  |
| Authentication Source: | Local       | *           |                                                      |  |
| nterface:              | PPTPtunel   | *           |                                                      |  |
| Originator IP:         | all-nets    | ~           | For XAuth and PPP, this is the tunnel originator IP. |  |

Utworzyć regułę IP (Allow) zezwalającą na ruch przez utworzony tunel PPTP.

| Genera                     | Log Settings                                              | NAT                                                                                                    | SAT                                | Multiplex S   | SAT     |        |         |         |           |          |          |         |         |           |          |
|----------------------------|-----------------------------------------------------------|----------------------------------------------------------------------------------------------------|------------------------------------|---------------|---------|--------|---------|---------|-----------|----------|----------|---------|---------|-----------|----------|
| 🕥 Gene                     | ral                                                       |                                                                                                    |                                    |               |         |        |         |         |           |          |          |         |         |           |          |
| Name:                      | pptpallow                                                 |                                                                                                    |                                    |               |         |        |         |         |           |          |          |         |         |           |          |
| Action :                   | Allow                                                     | ~                                                                                                    |                                    |               |         |        |         |         |           |          |          |         |         |           |          |
| Service:                   | all_services                                              | ~                                                                                                    |                                    |               |         |        |         |         |           |          |          |         |         |           |          |
| Schedule:                  | (None)                                                    | ~                                                                                                    |                                    |               |         |        |         |         |           |          |          |         |         |           |          |
| <b>Addre</b><br>Specify so | e <b>ss Filter</b><br>urce interface and source<br>Source | 2 network                                                                                                    | , together with des<br>Destination | tination inte | rface a | nd de: | stinati | on netw | iork. All | paramete | ers have | e to ma | ntch fo | r the rul | e to mat |
|                            | PPTPtunel                                                 | ~                                                                                                    | lan                                | 1             | ~       |        |         |         |           |          |          |         |         |           |          |
| iterrace:                  |                                                           | The second second second second second second second second second second second second second second second se |                                    |               |         |        |         |         |           |          |          |         |         |           |          |

Zapisać i aktywować konfiguracje, Sprawdzić poprawność konfiguracji poprzez ustanowienie połączenia korzystając z klienta PPTP wbudowanego w system Windows XP.

#### 3. Połączenie VPN L2TP over IPSec

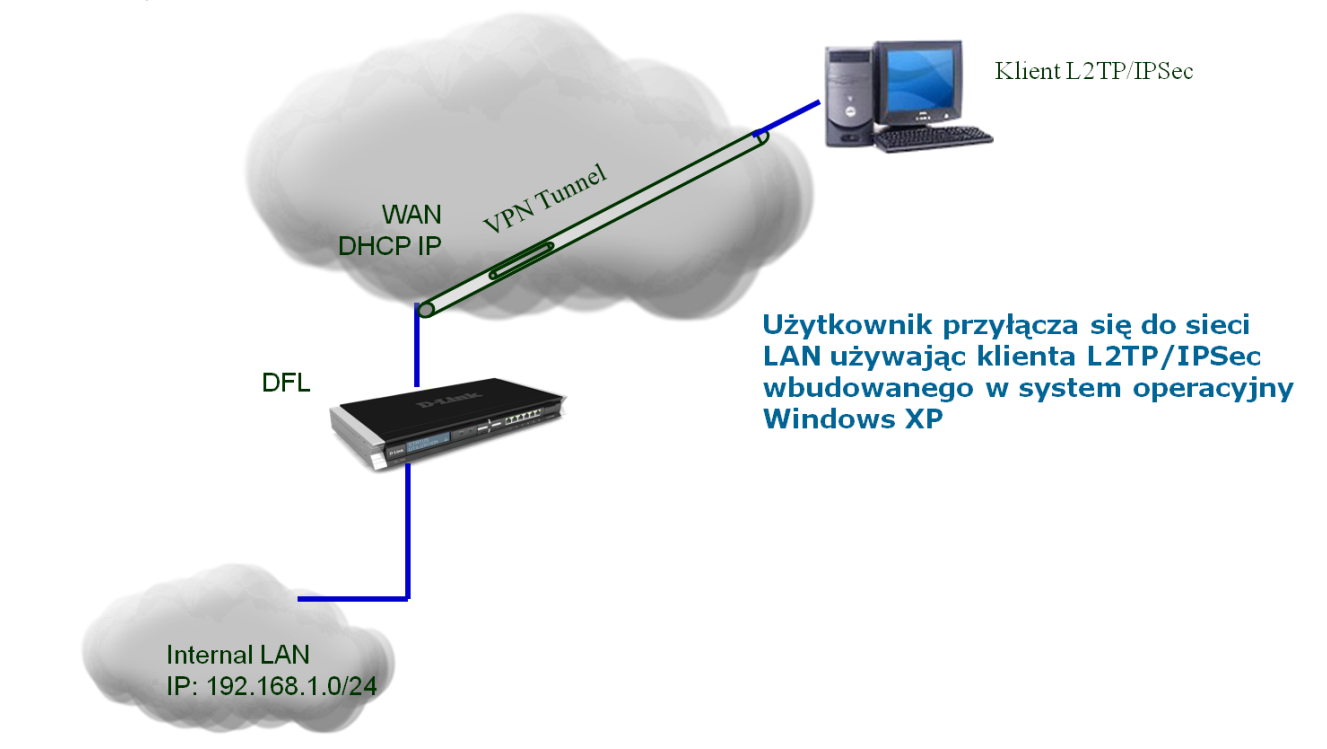

Na potrzeby ćwiczenia: przywrócić ustawienia domyślne. W książce adresowej utworzyć obiekt dla serwera L2TP oraz obiekt z zakresem adresów IP przydzielanych klientom L2TP.

| Add 🛨              |           |                    |                       |
|--------------------|-----------|--------------------|-----------------------|
| lame 👻             | Address 👻 | User Auth Groups 👻 | Comments 👻            |
| all-nets           | 0.0.0/0   |                    | All possible networks |
| InterfaceAddresses |           |                    |                       |
| 🚽 L2TPaddr         | 10.1.1.1  |                    |                       |
|                    |           |                    |                       |

Utworzyć lokalną bazę danych do uwierzytelniania użytkowników L2TP. Do utworzonej bazy danych dodać użytkownika wprowadzając jego nazwę oraz hasło.

| General Users |                   |  |
|---------------|-------------------|--|
|               |                   |  |
| Add 🛨         |                   |  |
|               | 1000 / 1000 Parks |  |

W obiektach uwierzytelniania dodać nowy obiekt współdzielonego klucza IPSec.

| L2TPprek       | <b>ey</b><br>Key) autheritication is | baced on a shared secret that is known only by the parties involved                        |
|----------------|--------------------------------------|--------------------------------------------------------------------------------------------|
| General        | rey) admentication is                | based on a shared secret that is known only by the parties involved.                       |
| 🔊 General      |                                      |                                                                                            |
| Name: L2TPpr   | ekey                                 |                                                                                            |
| ·····          | 8                                    |                                                                                            |
| Shared Secret  | 1)<br>                               |                                                                                            |
| Shared Secret: | •••••                                | Note! Existing passwords will always be shown with 8 characters to hide the actual length. |
|                |                                      |                                                                                            |

Utworzyć tunel IPSec. Wybrać odpowiednią: Sieć lokalną, Sieć zdalną, Zdalny węzeł, Typ enkapsulacji. Wybrać odpowiedni klucz IPSec dla tunelu. Ustawić odpowiednie opcje tras routingu.

| General Aut                                                                          | nentication X                     | Auth                                               | Routing | E Settings                     | Keep-alive                                                   | Advanced                                          |                                   |
|--------------------------------------------------------------------------------------|-----------------------------------|----------------------------------------------------|---------|--------------------------------|--------------------------------------------------------------|---------------------------------------------------|-----------------------------------|
| 🕥 General                                                                            |                                   |                                                    |         | Pre-s                          | hared Kev                                                    |                                                   |                                   |
| Name:                                                                                | L2TPtunel                         |                                                    |         | Pre-s                          | hared key:                                                   | L2TPprekey                                        | ×                                 |
| Local Network:                                                                       | wan_ip                            | ~                                                  |         |                                |                                                              |                                                   | - Notes                           |
| Remote Network:                                                                      | all-nets                          | *                                                  |         | 🛃 Rot                          | rting                                                        |                                                   |                                   |
| Remote Endpoint:                                                                     | (None)                            | *                                                  |         | Alle                           | w DHCP over                                                  | IPsec from single-ho                              | ost clients                       |
| Encapsulation mode:                                                                  | Transport                         | *                                                  |         | Dy Dy                          | namically add                                                | route to the remote r                             | etwork when a tunnel is establish |
| IKE Config Mode Pool:                                                                | (None)                            | *                                                  |         |                                |                                                              |                                                   |                                   |
|                                                                                      |                                   |                                                    |         |                                |                                                              |                                                   |                                   |
| ) Algorithms                                                                         |                                   |                                                    |         | 🔬 Auto                         | omatic Rou                                                   | te Creation                                       |                                   |
| Algorithms                                                                           | Medium                            | ~                                                  |         |                                | cally add route                                              | te Creation<br>for remote network.                |                                   |
| Algorithms<br>IKE Agorithms:<br>IKE Lifetime:                                        | Medium<br>28800                   | *                                                  | seconds | Automati Automati Automati Add | cally add route<br>route for remo<br>etric: 90               | te Creation<br>for remote network.<br>ote network |                                   |
| Algorithms<br>IKE Agorithms:<br>IKE Lifetime:<br>IPsec Agorithms:                    | Medium<br>28800<br>Medium         | ~                                                  | seconds | Automati                       | cally add route<br>route for remo<br>etric: 90               | te Creation<br>for remote network.<br>ote network | *                                 |
| Algorithms<br>IKE Agorithms:<br>IKE Lifetime:<br>IPsec Agorithms:<br>IPsec Lifetime: | Medium<br>28800<br>Medium<br>3600 | <ul> <li></li> <li></li> <li></li> <li></li> </ul> | seconds |                                | omatic Rou<br>cally add route<br>route for reme<br>atric: 90 | te Creation<br>for remote network.<br>ote network |                                   |

Utworzyć tunel L2TP i określić jego konfigurację. Określić: adres IP serwera L2TP, protokół, Interfejs zewnętrzny. Wskazać pulę adresów jaka będzie przydzielana użytkownikom.

| General PPF             | Parameters | Add Route |          |           |       |  |
|-------------------------|------------|-----------|----------|-----------|-------|--|
| ງ General               |            |           | 🔬 IP Poo | ľ         |       |  |
| Name:                   | L2TPserv   |           | IPPool:  | L2TPrange | ~     |  |
| Inner IP Address:       | L2TPaddr   | ~         |          | L         | 92289 |  |
| Tunnel Protocol:        | L2TP       | *         |          |           |       |  |
| Outer Interface Filter: | L2TPtunel  | ~         |          |           |       |  |
| Server IP:              | wan_ip     | ~         |          |           |       |  |

Określić reguły uwierzytelniania użytkowników L2TP. Określić: agenta uwierzytelniania, źródło danych uwierzytelniających, interfejs na którym będzie następować uwierzytelnianie.

| General Log Settings Authentication |                         |   | n Options Accounting Agent Options Restrictions |
|-------------------------------------|-------------------------|---|-------------------------------------------------|
| ) General                           |                         |   |                                                 |
| lame:                               | L2TP auth               |   |                                                 |
| uthentication agent:                | thentication agent: ppp |   |                                                 |
| uthentication Source:               | Local                   | * |                                                 |
| nterface:                           | L2TPserv                | ~ |                                                 |

Utworzyć regułę IP (Allow) zezwalającą na ruch przez utworzony tunel L2TP. Wybrać odpowiednie: Usługę, Interfejs i Sieć.

| 8 L21<br>An IP | Pallow<br>rule specifies what a | ction to perfo | orm on network traf   | fic that matches t  | e specified 1  | filter criteria. |                | _              |                       |
|----------------|---------------------------------|----------------|-----------------------|---------------------|----------------|------------------|----------------|----------------|-----------------------|
| Genera         | Log Settings                    | NAT            | SAL                   | IUITIPIEX SAT       |                |                  |                |                |                       |
| 🛐 Gener        | al                              |                |                       |                     |                |                  |                |                |                       |
| Name:          | L2TPallow                       |                |                       |                     |                |                  |                |                |                       |
| Action:        | Allow                           | ~              |                       |                     |                |                  |                |                |                       |
| Service:       | all_services                    | ~              |                       |                     |                |                  |                |                |                       |
| Schedule:      | (None)                          | ~              |                       |                     |                |                  |                |                |                       |
|                |                                 |                |                       |                     |                |                  |                |                |                       |
| Addre          | ess Filter                      |                |                       |                     |                |                  |                |                |                       |
| specity sou    | urce interface and sol          | urce network   | , together with desti | nation interface ar | ia destination | n network. All   | parameters hav | ve to match fo | or the rule to match. |
| 5 B            | Source                          | 100            | Destination           |                     |                |                  |                |                |                       |
| nterface:      | L2TPserv                        | *              | lan                   | *                   |                |                  |                |                |                       |
| vetwork:       | L2TPrange                       | *              | lannet                | ~                   |                |                  |                |                |                       |

Zapisać i aktywować konfiguracje. Sprawdzić poprawność konfiguracji poprzez ustanowienie połączenia VPN za pomocą klienta wbudowanego w system Windows.

### 4. Połączenie VPN LAN-to-LAN IPSec (split)

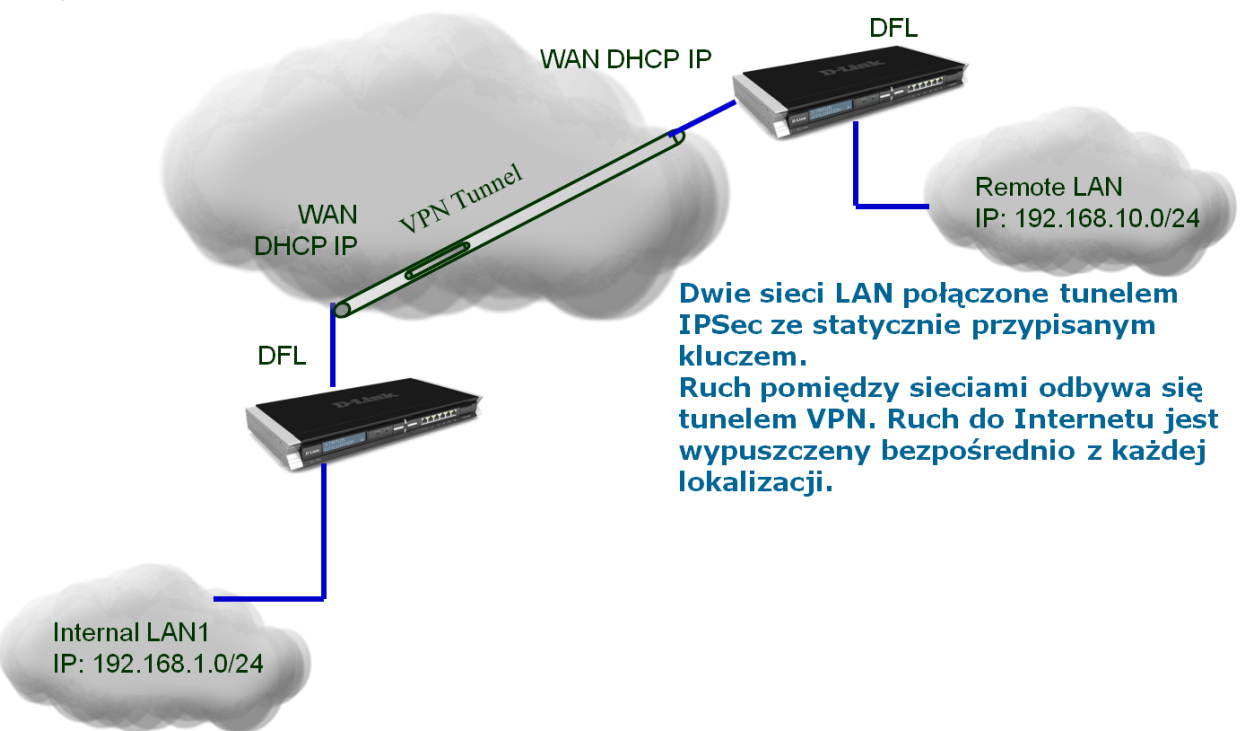

Na potrzeby ćwiczenia przywrócić ustawienia domyślne. W książce adresowej utworzyć obiekty dla zdalnej sieci LAN i zdalnego węzła.

| P<br>Use a | Address<br>n IP4 Address item to define a name f  | a specific IP4 host, network or range | a. |  |  |
|------------|---------------------------------------------------|---------------------------------------|----|--|--|
| General    | User Authentication                               |                                       |    |  |  |
| 🔬 Gener    | al                                                |                                       |    |  |  |
| Name:      | REMOTE_HOST                                       |                                       |    |  |  |
| Address:   | 10.10.2.116                                       |                                       |    |  |  |
| Vise ar    | Address<br>n IP4 Address item to define a name fo | a specific IP4 host, network or range | 1. |  |  |
| General    | User Authentication                               |                                       |    |  |  |
| 🔬 Gener    | al                                                |                                       |    |  |  |
| Name:      | REMOTE_NET                                        |                                       |    |  |  |
| Address:   | 192.168.1.0/24                                    |                                       |    |  |  |

W obiektach uwierzytelniania dodaj nowy obiekt współdzielonego klucza IPSec.

| Rec_p         | re-shared_KE    | ised on a shared secret that is known only by the parties involved.                        |   |
|---------------|-----------------|--------------------------------------------------------------------------------------------|---|
| General       |                 |                                                                                            |   |
| 🔬 General     |                 |                                                                                            |   |
| Name: IPSe    | c_pre-shared_KE |                                                                                            |   |
| Shared Sector | ret             |                                                                                            |   |
| Passphrase    |                 |                                                                                            | _ |
| Shared Secret | •••••           | Note! Existing passwords will always be shown with 8 characters to hide the actual length. |   |
| Confirm Secre | t:              |                                                                                            |   |

Utworzyć tunel IPSec. Wybrać odpowiednią: Sieć lokalną, Sieć zdalną, Zdalny węzeł, Typ enkapsulacji. Wybrać odpowiedni klucz IPSec dla tunelu.

| 👌 IPsec Tun           | nel             | naa andraint und wi | ll announ an a lociont | listadaan in the sur |          |  |  |
|-----------------------|-----------------|---------------------|------------------------|----------------------|----------|--|--|
| General Auth          | nentication XAu | th Routing          | IKE Settings           | Keep-alive           | Advanced |  |  |
| ) General             |                 |                     |                        |                      |          |  |  |
| Name:                 | IPSec_tunnel    |                     |                        |                      |          |  |  |
| Local Network:        | lannet          | ~                   |                        |                      |          |  |  |
| Remote Network:       | REMOTE_NET      | ~                   |                        |                      |          |  |  |
| Remote Endpoint:      | REMOTE_HOST     | *                   |                        |                      |          |  |  |
| Encapsulation mode:   | Tunnel          | ~                   |                        |                      |          |  |  |
| IKE Config Mode Pool: | (None)          | *                   |                        |                      |          |  |  |
| 🔰 Algorithms          |                 |                     |                        |                      |          |  |  |
| IKE Algorithms:       | (None)          | *                   |                        |                      |          |  |  |
| IKE Lifetime:         | 28800           | seconds             |                        |                      |          |  |  |
|                       |                 |                     |                        |                      |          |  |  |
| IPsec Algorithms:     | (None)          | *                   |                        |                      |          |  |  |
| IPsec Lifetime:       | 3600            | seconds             |                        |                      |          |  |  |
| IPsec Lifetime:       | 0               | kilobytes           |                        |                      |          |  |  |

Połączyć obydwa interfejsy w jedną grupę. Połączenie interfejsów w grupę pozwala na minimalizację liczby reguł obsługujących ruch w obydwu kierunkach.

| USE an interface group to combine se | everal interfaces for a simplified security policy.                                                                                                    |
|--------------------------------------|----------------------------------------------------------------------------------------------------|
| General                              |                                                                                                    |
| ᢧ General                            |                                                                                                    |
| Name: IPSEC-lan                      |                                                                                                    |
| Security/Transport Equivalent        |                                                                                                    |
|                                      |                                                                                                    |
| Interfaces                           |                                                                                                    |
| Available                            | Selected                                                                                                    |
| core                                 | IDSec turnel                                                                                                    |
| 1222                                 | Trace united and the second second se |
| dmz<br>wan                           |                                                                                                    |
| dmz<br>wan                           | >>>                                                                                                    |
| dmz<br>wan                           | irsec_umei<br>lan →>><br><<                                                                                                    |
| dmz<br>wan                           | >>> <<                                                                                                    |

Utworzyć regułę IP (Allow) dla tunelu zezwalającą na ruch przez tunel IPSec. Wybrać odpowiednie: Usługę, Interfejs, Sieć.

| S IP I<br>An IP | <b>{UIC</b><br>rule specifies what ac | ation to perfo | rm on network traffic    | t matches the specified filter oriteria.       |                                     |        |  |
|-----------------|---------------------------------------|----------------|--------------------------|------------------------------------------------|-------------------------------------|--------|--|
| Genera          | I Log Settings                        | NAT            | SAT Mult                 | ex SAT                                         |                                     |        |  |
| 🛃 Gener         | ral                                   |                |                          |                                                |                                     |        |  |
| Name:           | IPSec-allow                           |                |                          |                                                |                                     |        |  |
| Action:         | Allow                                 | ~              |                          |                                                |                                     |        |  |
| Service:        | all_services                          | ~              |                          |                                                |                                     |        |  |
| Schedule:       | (None)                                | ~              |                          |                                                |                                     |        |  |
| 🔊 Addre         | ess Filter                            |                |                          |                                                |                                     |        |  |
| Specify so      | urce interface and sou                | urce network   | , together with destinat | interface and destination network. All paramet | ers have to match for the rule to n | natch. |  |
|                 | Source                                |                | Destination              |                                                |                                     |        |  |
| Interface:      | IPSEC-lan                             | ~              | IPSEC-lan                | *                                              |                                     |        |  |
| Network:        | all-nets                              | *              | all-nets                 | ~                                              |                                     |        |  |

Zapisać i aktywować konfiguracje.